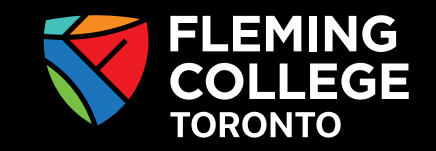

## **FLEMING** COLLEGE Fleming College Toronto iCent app Login Steps

## Follow the login steps below:

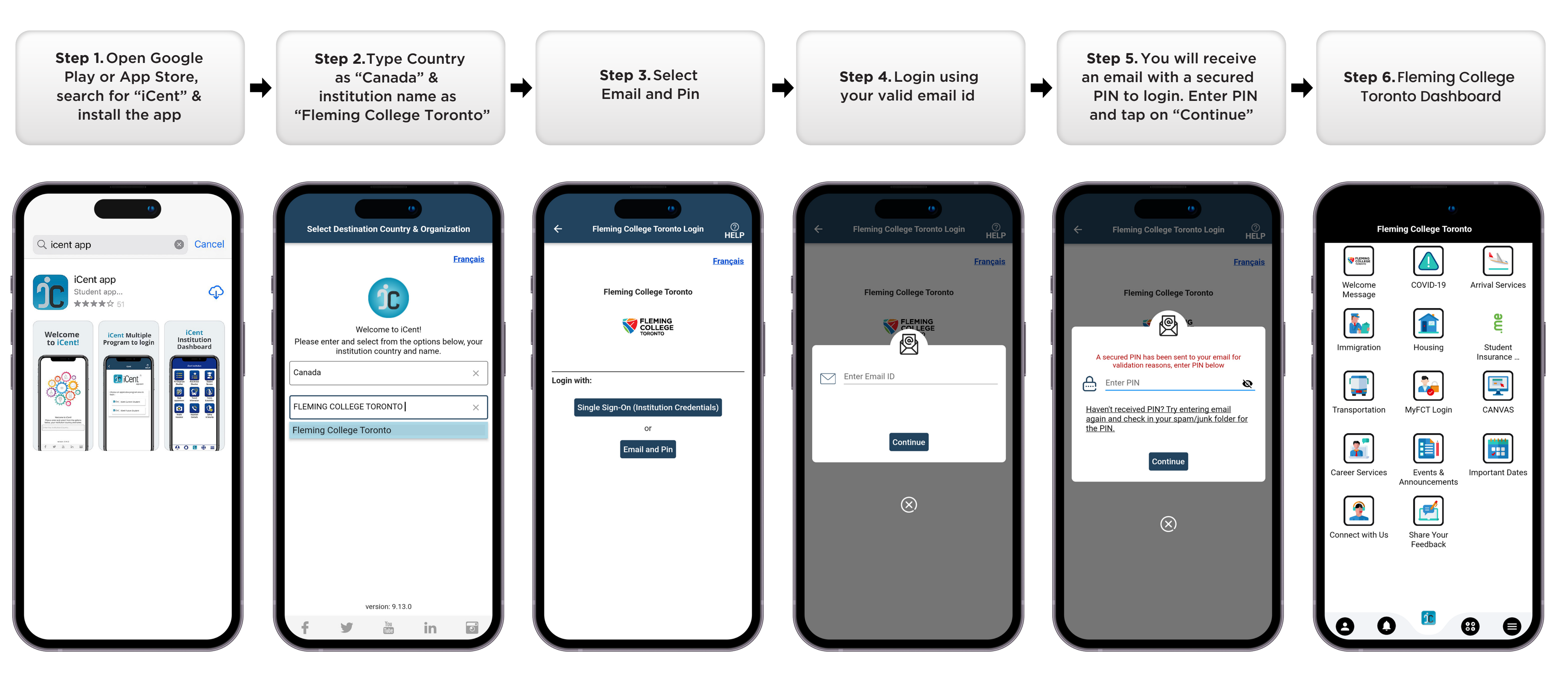

Any questions, write an email to studentservices@flemingcollegetoronto.ca

## www.flemingcollegetoronto.ca www.iCentapp.com